# Link Key取得について

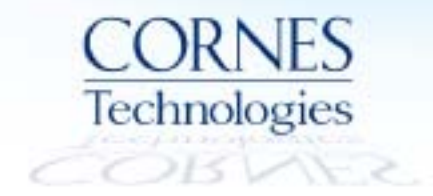

# Bluetoothログ解析方法

Bluetooth機器の通信は暗号化されており、解析時には暗号化を 解く "Link Key"が必要となります。Sodera又はBPA600を使用した ログ解析方法は以下の2通りです。

1. 測定機器のどちらかをSSP Debug Modeに設定する

2. Android端末の「btsnoop\_hci.log」ファイルから Link Key を取得する

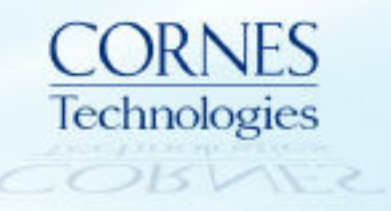

# 【方法1】 測定機器をSSP Debug Modeに設定する

Bluetooth機器は SSP Debug Mode と呼ばれる開発モードに設定可能です。 Master/Slave機器のいずれかをSSPデバッグモードに設定すると、Link Key を入力せずに 暗号化以降の解析が可能になります。

#### SSP Debug Mode とは

● Link Keyは通常、コネクション毎に毎回異なるKeyが生成されますが、 Bluetooth機器を SSP Debug Mode に設定することにより、Link Key 構成要素の一部が固定になります。

そのため、CPASソフトウェアは Link Keyを自動認識 (計算)することが 可能になります。

● <u>SSP Debug Modeへの切替方法は各セットメーカーにより異なり、</u> <u>また対応していないBluetooth機器もあるため、必ず各セットメーカーへ</u> ご確認ください。

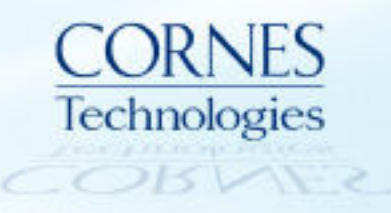

#### 【方法1】 SSP Debug Modeに設定した場合の表示例

Master/SlaveのいずれかがSSP Debug Mode になっていると、Link keyを入力しなくても 暗号化以降のタブが表示されます。

| ● 333 3         3         encapsulated_header         accepted         Slave         master         11           ● 396 3         encapsulated_payload         accepted         Slave         master         12           ● 407 3         encapsulated_payload         accepted         Slave         master         11           ● 407 3         encapsulated_payload         accepted         Slave         master         11           ● 410 3         encapsulated_payload         accepted         Slave         master         11           ● 410 3         encapsulated_payload         accepted         Slave         master         11           ● 410 3         encapsulated_payload         accepted         Slave         master         11           ● 410 3         encapsulated_payload         * Master         * master         16           * 3         encapsulated_payload         * Master         * master         11           ● accepted         Slave         master         11         10         0         11         10         0           Pichtred_rate         Slave         master         11         10         0         11         0         0         10         0         10         0                                                                                                    |                 | D      | Frame#      | LT_Addr          | Original Opcode           | Opcode                 | Role     | Initiated by | Fram |
|----------------------------------------------------------------------------------------------------|-----------------|--------|-------------|------------------|---------------------------|------------------------|----------|--------------|------|
| ● 396         3         encapsulated_payload         Master         master         26           ● 407         3         encapsulated_payload         accepted         Slave         master         11           ● 410         3         encapsulated_payload         master         master         26           ● 410         3         encapsulated_payload         Master         master         26           ● 410         3         encapsulated_payload         Master         master         26           ● 410         3         encapsulated_payload         Master         master         11           ● 410         3         encapsulated_payload         * Master         * master         26           ● 410         3         encapsulated_payload         * Master         * master         26           ● accepted         Slave         master         11         11         10         11           ● 11         1         0         1         1         0         1         1         0         1         0         1         0         1         0         1         0         1         0         1         0         1         0         0         1         0                                                                                                    |                 | •      | 393         | 3                | encapsulated_header       | accepted               | Slave    | master       | 11   |
| ● 407         3         encapsulated_payload         accepted         Slave         master         11           ● 410         3         encapsulated_payload         Master         master         26           ● 410         3         encapsulated_payload         accepted         Slave         master         11           *3         encapsulated_payload         accepted         Slave         master         11           *3         encapsulated_payload         *Master         *master         26           accepted         Slave         master         11           *3         encapsulated_payload         *Master         *master         26           accepted         Slave         master         11         11         0         11         11         10         10         11         10         10         0         11         10         10         0         10         0         10         0         10         0         10         0         10         0         10         0         10         0         10         0         10         0         10         0         10         0         10         0         10         0         10 <t< td=""><td></td><td>•</td><td>396</td><td>3</td><td></td><td>encapsulated_payload</td><td>Master</td><td>master</td><td>26</td></t<>                                                                                                    |                 | •      | 396         | 3                |                           | encapsulated_payload   | Master   | master       | 26   |
| 410 3 encapsulated_payload Master master 26 Slave master 11 * Master * master 26 Slave master 11 * Master * master 26 Slave master 11 * Master * master 11 * P.192 Public Key Public Key                                                                                                    |                 | •      | 407         | 3                | encapsulated_payload      | accepted               | Slave    | master       | 11   |
| 115       3       encapsulated_payload       accepted       Slave       master       11         *3       encapsulated_payload       *Master       *master       26         accepted       Slave       master       11         preferred_rate       Slave       master       11         preferred_rate       Slave       master       13         18: (Master) Len=26       that the data were reconstructed.       N 0 0 0 1 0 0 0 1 1 0 0 0 1 0 0 0 1 0 0 0 1 0 0 0 1 0 0 0 1 0 0 0 1 0 0 0 1 0 0 0 1 0 0 0 1 0 0 0 1 0 0 0 1 0 0 0 1 0 0 0 1 0 0 0 1 0 0 0 1 0 0 0 1 0 0 0 1 0 0 0 1 0 0 0 1 0 0 0 1 0 0 0 1 0 0 0 1 0 0 0 1 0 0 0 1 0 0 0 1 0 0 0 1 0 0 0 1 0 0 0 1 0 0 0 1 0 0 0 1 0 0 0 1 0 0 0 0 1 0 0 0 1 0 0 0 1 0 0 0 1 0 0 0 1 0 0 0 1 0 0 0 0 1 0 0 0 0 1 0 0 0 0 1 0 0 0 0 1 0 0 0 0 1 0 0 0 0 0 0 0 0 0 0 0 0 0 0 0 0 0 0 0 0                                                                                                    |                 | •      | 410         | 3                |                           | encapsulated_payload   | Master   | master       | 26   |
| *3 encapsulated_payload ** Master ** master 26<br>Slave master 11<br>preferred_rate Slave slave 11<br>encapsulated_header Slave master 13<br>18: (Master) Len=26<br>that the data were reconstructed.<br>id:<br>Role: Master *Address: 3<br>*Opcode: LMP_encapsulated_payload ** Transaction ID: Initiated by master 9 of b 5 e 4 7 9 9 f                                                                                                    |                 |        | **5         | 3                | encapsulated_payload      | accepted               | Slave    | master       | 11   |
| k key (Debug Key) は<br>ncapsulated payload<br>ny h内で確認できます。                                                                                                    |                 |        |             | * 3              |                           | encapsulated_payload   | * Master | * master     | 26   |
| k key (Debug Key) は<br>acapsulated payload"<br>かいト内で確認できます。<br>* Address: 3<br>-* Opcode: LMP_encapsulated_payload<br>-* Transaction ID: Initiated by master<br>-* P.192 Public Key                                                                                                    |                 |        |             |                  | payload                   | accepted               | Slave    | master       | 11   |
| 3       encapsulated_header       Slave       master       13         incapsulated payload"       18: (Master) Len=26       8 0 1 1 1 1 1 0 0 1 1 1 0 1 0       1 1 0 1 0       1 0 1 0 0       1 1 0 1 0       1 0 1 0       0 0 1 0 0       1 0 1 0       0 0 1 0       0 1 0 1       0 0 0 1 0       0 0 1 0       0 0 1 0       0 0 1 0       0 0 1 0       0 0 1 0       0 0 1 0       0 0 1 0       0 0 1 0       0 0 1 0       0 0 1 0       0 0 1 0       0 0 1 0       0 0 1 0       0 0 1 0       0 0 1 0       0 0 1 0       0 0 1 0       0 0 1 0       0 0 1 0       0 0 1 0       0 0 1 0       0 0 1 0       0 0 1 0       0 0 1 0       0 0 1 0       0 0 1 0       0 0 1 0       0 0 1 0       0 0 1 0       0 0 1 0       0 0 1 0       0 0 1 0       0 0 1 0       0 0 1 0       0 0 1 0       0 0 1 0       0 0 1 0       0 0 1 0       0 0 1 0       0 0 1 0       0 0 1 0       0 0 1 0       0 0 1 0       0 0 1 0       0 0 1 0       0 0 1 0       0 0 1 0       0 0 1 0       0 0 1 0       0 0 1 0       0 0 1 0       0 0 1 0       0 0 1 0       0 0 1 0       0 0 1 0       0 0 1 0       0 0 1 0       0 0 1 0       0 0 1 0       0 0 1 0       0 0 1 0       0 0 1 0       0 0 1 0       0 0 1 0       0 0 1 0       0 0 1 0       0 0 1 0       0 0 1                                                                                                    | k kov (Dobug Ka |        |             |                  |                           | preferred_rate         | Slave    | slave        | 11   |
| ICapSulated payload       18: (Master) Len=26         why 内で確認できます。       18: (Master) Len=26         that the data were reconstructed.       00010001100011000         d:       000100010000         R 7 c ed f 8 25 11         R 7 c ed f 8 25 11         Proprode: LMP_encapsulated_payload         -* Transaction ID: Initiated by master         P.192 Public Kein                                                                                                    | k key (Debug ke | =y) (& |             | 3                |                           | encapsulated_header    | Slave    | master       | 13   |
| ・       ・       that the data were reconstructed.       NOOOOIOOIIOOOIIIOOOIIIOOOIIIOOOIIIOOOIIIOOOIIIOOOIIIOOOIIIOOOIIIOOOIIIO         Role: Master       -       *Address: 3       -       *       15       25       11         -*Opcode: LMP_encapsulated_payload       -       *       9       15       2       6       5       8         -*Transaction ID: Initiated by master       -       *       0       0       10       0       10       0       10       0       10       0       10       0       10       0       10       0       10       0       10       0       10       0       10       0       10       0       10       0       10       0       10       0       0       10       0       10       10       10       10       0       0       10       10       10       10       10       10       10       10       10       10       10       10       10       10       10       10       10       10       10       10       10       10       10       10       10       10       10       10       10       10       10       10       10       10       10       10 <td></td> <td>Uau</td> <td>18: (Mz</td> <td>aster) Len=26</td> <td></td> <td><b>B</b> 0</td> <td>11111</td> <td>00 11</td> <td>101</td>                                                                                                    |                 | Uau    | 18: (Mz     | aster) Len=26    |                           | <b>B</b> 0             | 11111    | 00 11        | 101  |
| Image: dt:       Image: Constraint of the second second seco | ット内で確認できま       | 9.     | that th     | ne data were re  | constructed.              | NO                     | 00100    | 01 101       | 100  |
| Role: Master       F       7 c       e d       f 8       2 5       1 1        *Address: 3      *Cpcode: LMP_encapsulated_payload       D f e       c 3       9 f       6 f       5 8        *Transaction ID: Initiated by master       P 9 d       b 5       e 4       7 9       9 f        *P-192 Public Key       P      *P       P      *P      *P      *P                                                                                                    |                 |        | nd:         |                  |                           | 1                      | 10100    | 10 001       | 101  |
| Role: Master       Dfec39f6f58        *Address: 3       X1525eaf7b9        *Opcode: LMP_encapsulated_payload       P9db5e4799f        *Transaction ID: Initiated by master       Pb0         D:*P-192 Public Key       Pb0                                                                                                    |                 |        |             |                  |                           | R 7                    | ed       | f 8 2 5      | 1 1  |
| *Address: 3*Opcode: LMP_encapsulated_payload*Transaction ID: Initiated by master*P-192 Public Keu                                                                                                    |                 | -      | Role: Ma    | ster             |                           | Ôf                     | e c 3    | 9 f 6 f      | 5 8  |
| * Opcode: LMP_encapsulated_payload     * Transaction ID: Initiated by master      * P_192 Public Key                                                                                                    |                 |        | *Address:   | 3                |                           | × 1                    | 5 2 5    | ea f7        | b 9  |
| Transaction ID: Initiated by master                                                                                                    |                 |        | * Opcode:   | LMP_encapsul     | ated_payload              | . 9                    | d b 5    | e4 79        | 9 f  |
| E-*P.192 Public Key                                                                                                    |                 |        | * Transacti | on ID: Initiated | by master                 | An                     | n        |              | 1000 |
|                                                                                                    |                 |        | * D 100 D.  | blic Keu         |                           | N ~                    | -        |              |      |
|                                                                                                    |                 | 6      | Debug       | Keu(X): 0x 15    | 20 70 09 98 44 21 a6 58 6 | 9f c3 fe 7e 43 29 d2 8 |          |              |      |

### 【方法2】 Android端末から Link Keyを抜き出す

Android端末との通信を解析する場合、Android端末内に記録される 「btsnoop\_hci.log」ファイルから、Link Keyを抜き出すことが可能です。

抜き出したLink KeyをCPASソフトウェアに入力することで 暗号化以降のプロトコル解析も可能になります。

※本手法はAndroid端末(OS ver 4.4以降)のみ有効であり、 <u>iPhone端末は非対応</u>です。

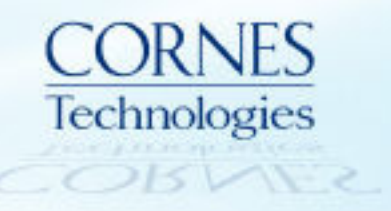

## btsnoop\_hci.log 取得方法 (1)

#### <ログ取得前の確認事項>

- CPASソフトウェアが最新バージョンであることを確認する
- Android端末のペアリング履歴・デバイス情報を完全削除する
- 一度端末をPCに接続し、古い「btsnoop\_hci.log」が残っていないかを確認する
   ⇒残っている場合は、削除する

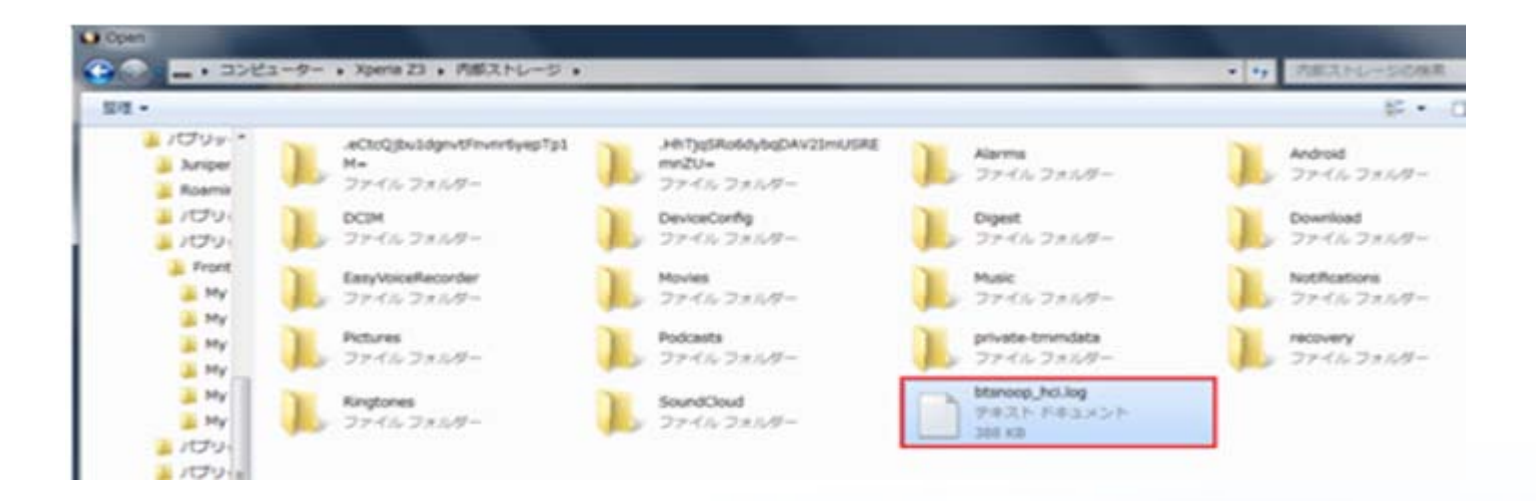

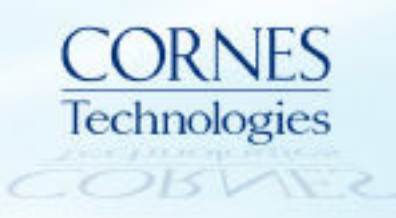

## btsnoop\_hci.log 取得方法 (2)

 ・端末の「設定」画面を開く
 →最下層の「端zz末情報」
 →「ビルド番号」を7回タップ

#### 🖿 0 🖵 📾 📽 📽 🖛 💷 👘 🚮 🚳 17:29 < · 端末情報 201511月1月1日 使用情報 匿名のデータ/使用統計情報をSony Mobileに送 信します モデル番号 SO-01G ブロセッサー情報 Qualcomm MSM8974PRO-AC Androidバージョン 4.4.4 ベースバンドバージョン 8974-AAAAANAZQ-00009-06 カーネルバージョン 3.4.0 Built あなたは今開発者になりました! ビルド番号 23.0.B.1.38 ŵ • D

②①で開発者モードになり 「設定」画面に開発者向けオプションが 表示される

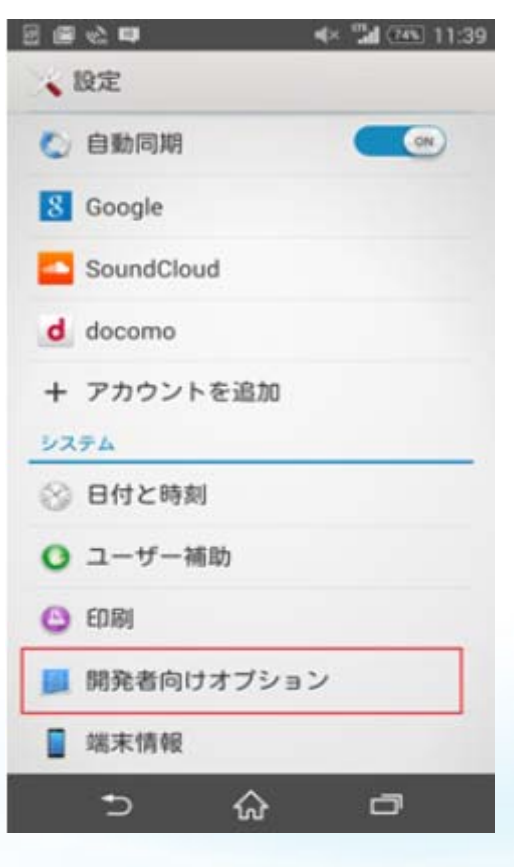

 3 開発者向けオプションをONに変更し、 Bluetooth HCIスヌープログを 「有効にする」をチェック

| 💊 開発者向け                                          | オブション                           |            | 0   |
|--------------------------------------------------|---------------------------------|------------|-----|
| パグレポートも                                          | を取得                             |            |     |
| PCバックアッ<br>PCフルバックアッ<br>は削除する場合に                 | <b>ブバスワー</b><br>ブ用のバスワ<br>選択します | ドードを変更     | また  |
| スリーブモート                                          | ドにしない                           |            |     |
| Bluetooth HCI/パケ<br>Bluetooth HCI/パケ<br>ルにキャプチャす | <b>スヌープログを</b><br>ットをすべて<br>る   | 有効に<br>ファイ |     |
| プロセスの統計<br>プロセスの実行に                              | 片情報<br>関する独自の                   | A211174 PR |     |
| デバッグ                                             |                                 |            |     |
| USB<br>世<br>い<br>SB<br>接続時<br>は<br>デバッグ          | ッグモードに                          | する         |     |
| USBデバッグの                                         | の許可の取                           | り消し        |     |
| 1935 d = ~ ~ (                                   | N/SZEL-E                        | - 14       |     |
| •⊃                                               | ଜ                               | ٥          |     |
|                                                  | Tech                            | nnolo      | ogi |
|                                                  |                                 |            | -   |

## btsnoop\_hci.log 取得方法 (3)

- ④ 端末とペアリングを行う
- 5 端末を再起動
- ⑥ 再度端末をPCに接続し、「btsnoop\_hci.log」をPCに保存

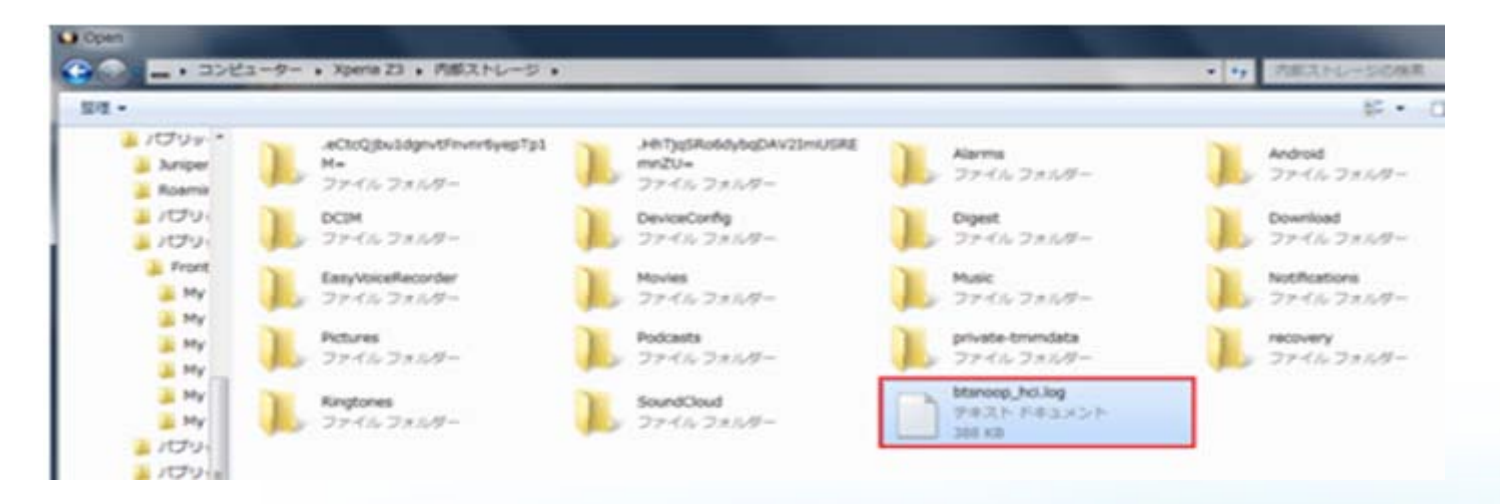

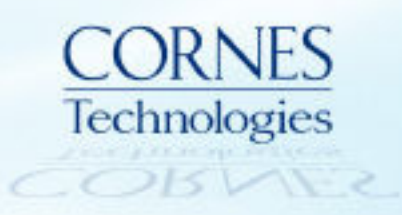

## 取得した btsnoop\_hci.log から Link Keyを確認

① CPASソフトウェアを起動し、「Open Capture File...」を選択

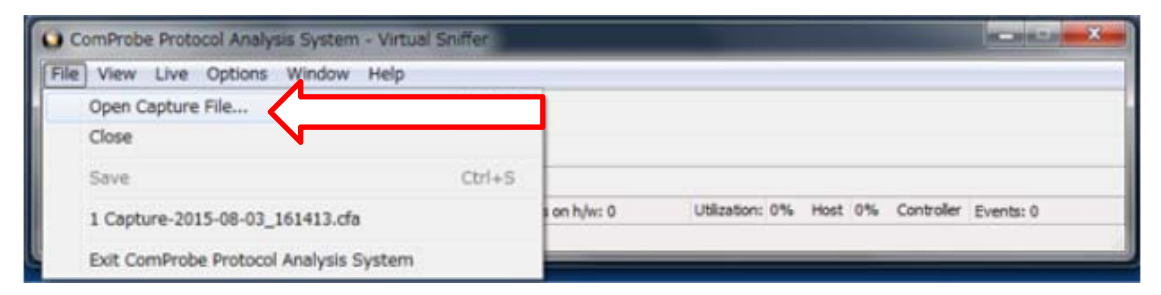

② 拡張子を「BT Snoop Files.log」に変更し、PCに保存した 「btsnoop\_hci.log」ファイルを開く

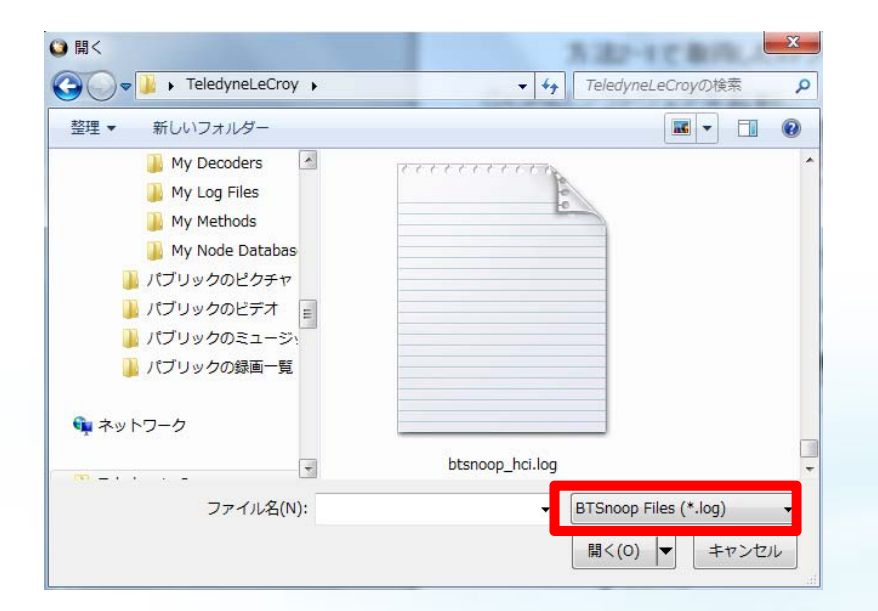

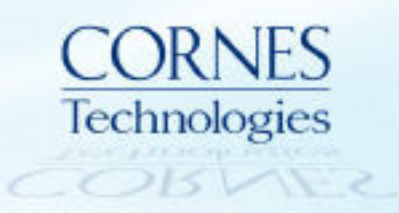

# 抜き出したLink Keyの表示例 (1)

## \*成功例\*

"Link key"を検索すると、以下の通り表示されます。

#### Frame Display - btsnoop\_hci.log

| File Edit View Format Filter Bookmarks Options Wind        | ow Help      |                                               |      |            |                           |                       |
|------------------------------------------------------------|--------------|-----------------------------------------------|------|------------|---------------------------|-----------------------|
| 🗞 🊰 🔎 🗄 🔩 🔻 🐺 😂 🎜 🏥 📗                                      | 🛄 📖 🗾        | 🛃 🔟 📀                                         |      |            |                           |                       |
| Frame 942: (Controller) Len=26<br>                         |              | ₿ <b>©                                   </b> | 0    | Find: link | key 🗸                     | 🖗 🔎 🖉 Summary: HC     |
|                                                            |              |                                               |      |            |                           |                       |
| - Packet from: Controller                                  | HLI UANT HLI | LZLAP SUP                                     | RFLU | MM AVUIP   |                           | Media Hands-Free A2DF |
| - HCI Event                                                | B Frame#     | HCI Packet Type                               | Fram | Delta      | Timestamp                 |                       |
| Event: Link Key Notification                               | 942          | Event                                         | 26   | 00:00:00.3 | 2017/05/18 7:55:45.401328 |                       |
| Total Length: 23                                           | 943          | Event                                         | 6    | 00:00:00.0 | 2017/05/18 7:55:45.403720 |                       |
| - Bluetooth Device Address: 0x8c-de-52-24-3d-8b            | 944          | ACL Data                                      | 17   | 00:00:00.0 | 2017/05/18 7:55:45.442433 |                       |
|                                                            | 945          | ACL Data                                      | 21   | 00:00:00.0 | 2017/05/18 7:55:45.538386 |                       |
| MAR. 0x32                                                  | 946          | ACL Data                                      | 21   | 00:00:00.0 | 2017/05/18 7:55:45.540721 |                       |
| Link Key 0xd3 7e 8b 5b 60 8t be 34 te 61 be t7 do 23 84 43 | 947          | ACL Data                                      | 21   | 00:00:00.0 | 2017/05/18 7:55:45.605164 |                       |
| LINK NEV TYDES, ONBUMERICALED COMPINATION NEV              | 948          | Event                                         | 8    | 00:00:00.0 | 2017/05/18 7:55:45.605945 |                       |
|                                                            | 949          | ACL Data                                      | 19   | 00:00:00.0 | 2017/05/18 7:55:45.607329 |                       |
|                                                            | 950          | ACL Data                                      | 19   | 00:00:00.0 | 2017/05/18 7:55:45.607784 |                       |
|                                                            | 951          | ACL Data                                      | 29   | 00:00:00.0 | 2017/05/18 7:55:45.609120 |                       |
|                                                            | 952          | Event                                         | 8    | 00:00:00.0 | 2017/05/18 7:55:45.674843 |                       |
|                                                            | 953          | ACL Data                                      | 22   | 00:00:00.0 | 2017/05/18 7:55:45.742211 |                       |
|                                                            | 954          | ACL Data                                      | 119  | 00:00:00.3 | 2017/05/18 7:55:46.078505 |                       |
|                                                            | 955          | ACL Data                                      | 17   | 00:00:00.0 | 2017/05/18 7:55:46.080891 |                       |

※検証機器: Android OS 6.0.1のXperiaとスマートスピーカーとの接続

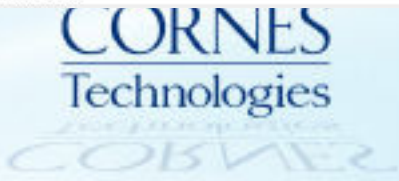

# 抜き出したLink Keyの表示例 (2)

### \***失敗例\*** エラー表示となり、Link Keyが表示されない

| Frame Display - btsnoop_hci.log                                |          |           |                 |      |            |                             |    |
|----------------------------------------------------------------|----------|-----------|-----------------|------|------------|-----------------------------|----|
| File Edit View Format Filter Bookmarks Options W               | /indow   | Help      |                 |      |            |                             |    |
| 🚷 🚰 🔎 표 😼 🝸 🏹 😂 🏖 🟥 🛛                                          | <b>I</b> |           | 🛾 💿 🔟 📈         |      |            |                             |    |
| Frame 933: (Controller) Len=9                                  |          |           | BOOC            | າຍ   | Find: link | key 🗸 💭 💭 💭                 |    |
| HCI - Bluetooth Device Address: Field Truncated or Not Present | llofi    |           |                 |      |            |                             | 13 |
| HCI UART:                                                      | HCI      | UART   HC | Data            |      |            |                             |    |
| HCI Packet Type: Event Packet                                  |          | -         |                 |      |            | -                           | _  |
| E-HU:                                                          | B        | Frame#    | HCI Packet Type | Fram | Delta      | Timestamp                   |    |
| Packet from: Controller                                        |          | 913       | Event           | 7    | 00:00:00.0 | 2018/01/05 5:10:25.735459   |    |
|                                                                |          | 914       | Command         | 8    | 00:00:00.0 | 2018/01/05 5:10:25.735706   |    |
| Tetal Lanche C                                                 |          | 915       | Event           | 9    | 00:00:00.0 | 2018/01/05 5:10:25.736239   |    |
| Physical Poly in Address: Field Typested or Mat Present        |          | 916       | Command         | 8    | 00:00:00.0 | 2018/01/05 5:10:25.736527   |    |
| Bidetooth Device Address. Fleid Trancated of Not Flesent       |          | 917       | Event           | 9    | 00:00:00.0 | 2018/01/05 5:10:25.737061   |    |
|                                                                |          | 918       | Event           | 6    | 00:00:00.0 | 2018/01/05 5:10:25.737293   |    |
|                                                                |          | 919       | ACL Data        | 21   | 00:00:00.0 | 2018/01/05 5:10:25.738366   |    |
|                                                                |          | 920       | Event           | 8    | 00:00:00.0 | 2018/01/05 5:10:25.744679   |    |
|                                                                |          | 001       | <b>C</b> 1      | ~    | 00.00.00.0 | 0010 101 105 5 40 05 345000 |    |

#### ※以下の場合はセットメーカー様へお問合せ下さい。

- 複数回試してもエラー表示が続いた場合
- ●「btsnoop\_hci.log」ファイル自体が取得できない場合

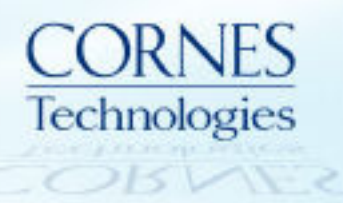

## ご不明点などございましたら、お気軽にご連絡ください

お問合せ先

# 〒105-0014 東京都港区芝3丁目5番1号コーンズハウス コーンズテクノロジー株式会社 電子通信ソリューション営業部 TEL:03-5427-7566 Email:ctl-comm@cornes.jp

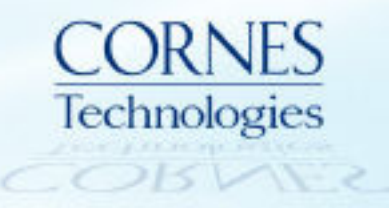